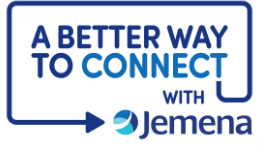

## **My Portal Cheat Sheet**

## **Overview**

| Step                                                                                                    | Screenshot                                           |
|----------------------------------------------------------------------------------------------------|------------------------------------------------------|
| <ol> <li>My Portal is designed to<br/>make it easier for all our<br/>customers to connect<br/>with us anywhere,<br/>anytime.</li> </ol>                                |                                                      |
| <ol> <li>With My Portal, you can<br/>lodge gas applications<br/>with ease by clicking New<br/>Application and selecting<br/>Gas from the dropdown<br/>menu.</li> </ol> | My Profile V New Application V<br>Electricity<br>Gas |
| 3. You can then choose the service that best meets your needs, fill in the details and submit your application directly to us.                                         | <complex-block></complex-block>                      |

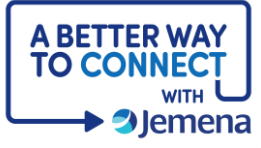

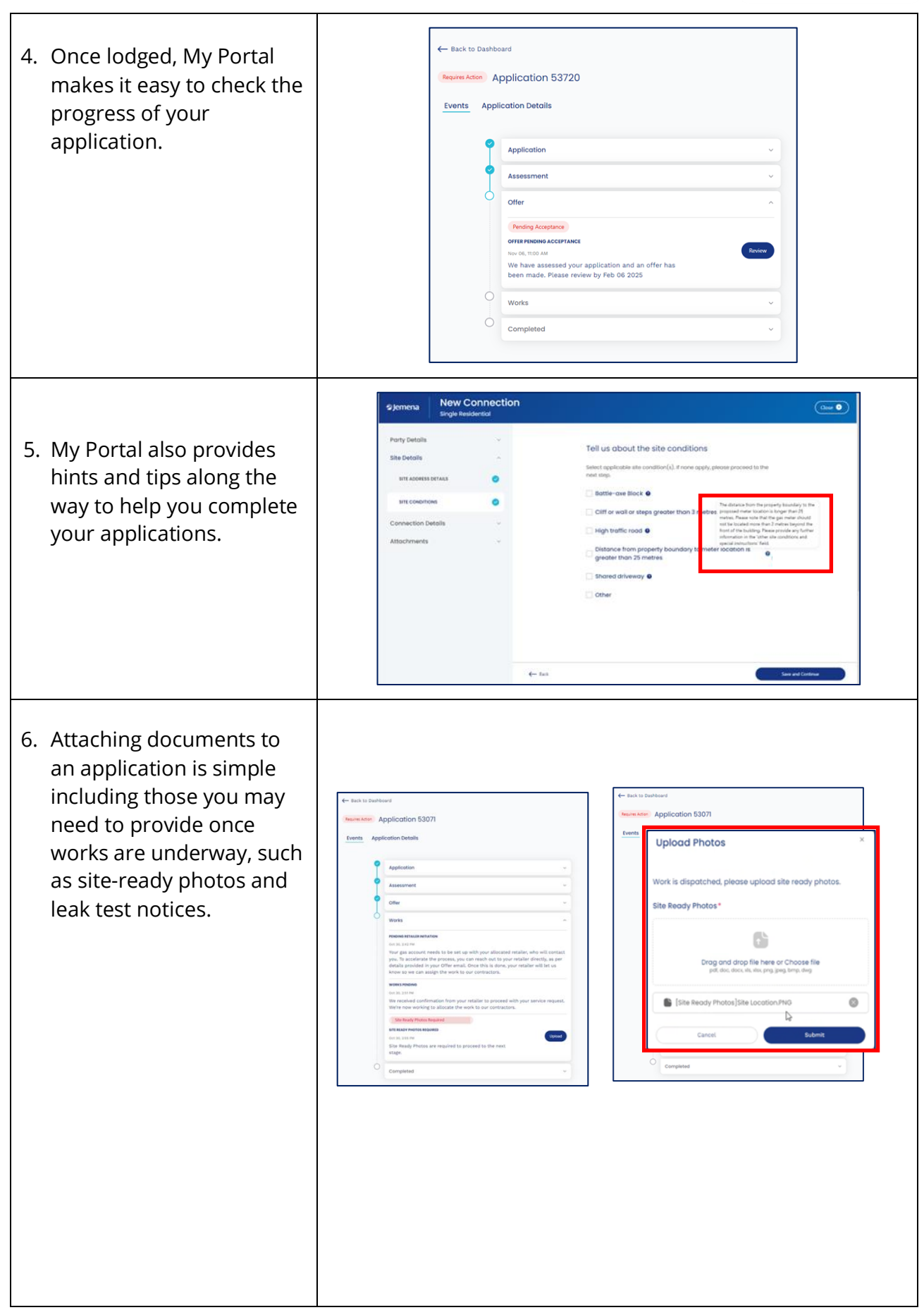

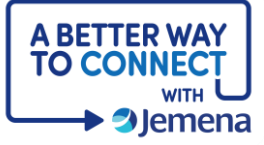

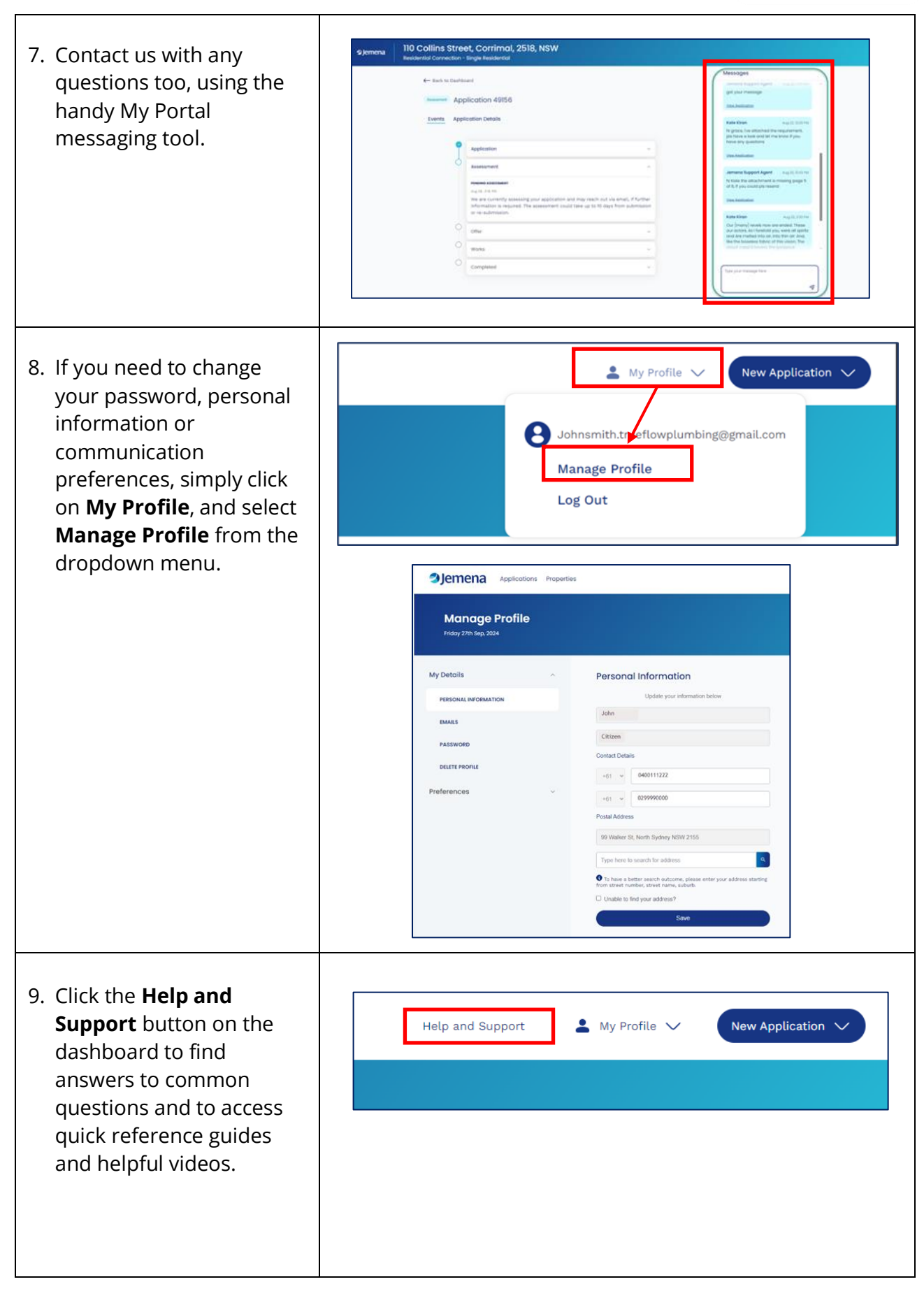